## 100 trucos de productividad

# 2019

#### Practica mientras aprendes con los archivos de ejercicios.

Descarga los archivos que el instructor utiliza para enseñar el curso. Sigue las instrucciones y aprende viendo, escuchando y practicando.

Instructor

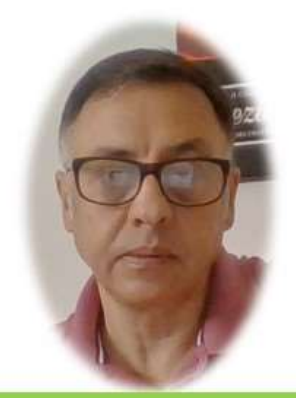

Miguel Ángel Franco García

Cert Prep: Excel Associate - Microsoft Office Specialist for Office 2019 and Office 365

#### Detalles del curso

Optimiza tu trabajo en Excel con la variada lista de trucos que te presenta este curso. Esta formación te presenta importantes detalles sobre la propia configuración de Excel, hasta técnicas que servirán para proteger nuestra información o aumentar nuestra velocidad de trabajo. Este curso es, en definitiva, una excelente recopilación de trucos agrupados por objetivo, para que encuentres el tip adecuado que te servirá para ahorrar tiempo y esfuerzo pensada para cualquier persona que trabaje con Microsoft Excel.

Aptitudes tratadas en este curso

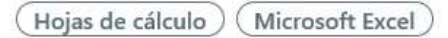

Miguel Ángel Franco García Página 1 | 14

### 5 trucos para mejorar nuestros gráficos

Este truco esta destinado a mejorar nuestro gráficos, vamos a empezar aprendiendo a realizar un cuadro combinado, debemos de tener en cuenta que en Excel 2007, y, 2010, debíamos de hacer clic con el botón alternativo del raton en la columna que queremos cambiar, después tenemos que seleccionar cambiar tipo de gráfico, luego seleccionar línea en el panel de la izquierda en el cuadro de insertar gráfico, y, elegir el tipo.

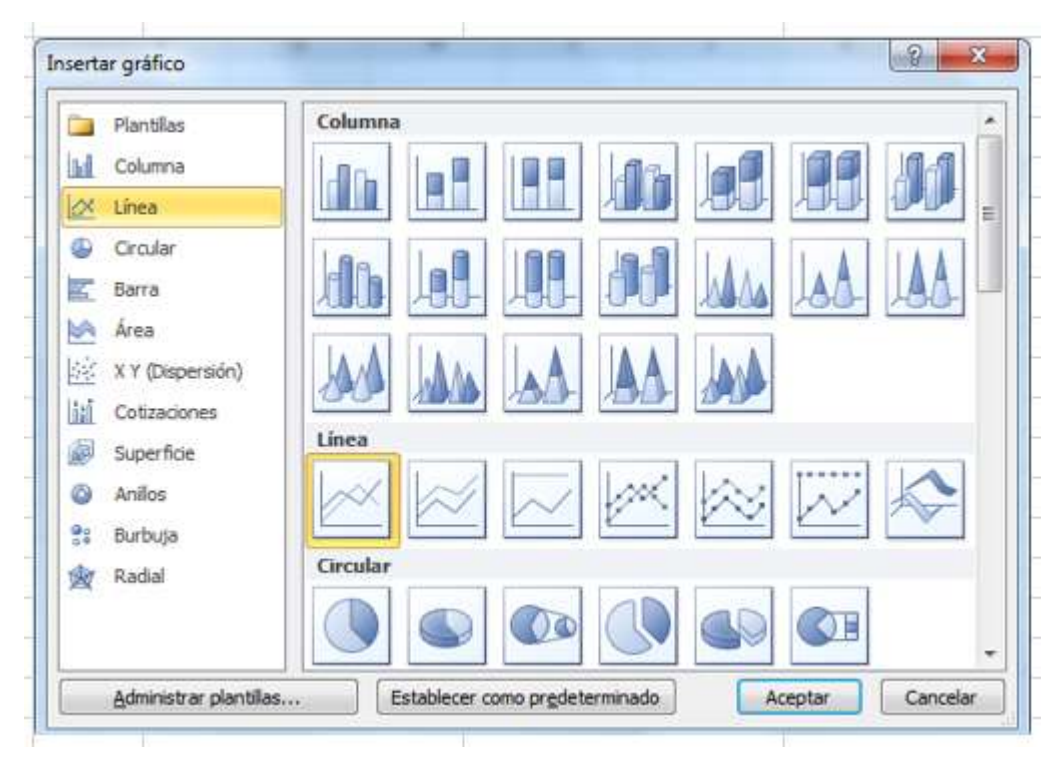

Miguel Ángel Franco García Página 2 | 14

En Excel 2013, o, superior, hay un ligero cambio como vamos a poder ver a continuación, hacemos clic con el botón alternativo del raton, clic en cambiar tipo de gráfico, el cuadro que obtenemos es distinto, tenemos que ir a cuadro combinado.

Ya Excel, supone que una de las líneas va a ser distinta, eso es cuadro combinado, Excel propone que la línea distinta sea beneficio, concretamente, tipo de grafico que sea línea.

Podemos personalizarlo de otra forma mediante estos desplegables.

Vamos a suponer que esto nos ha gustado, y, aceptamos.

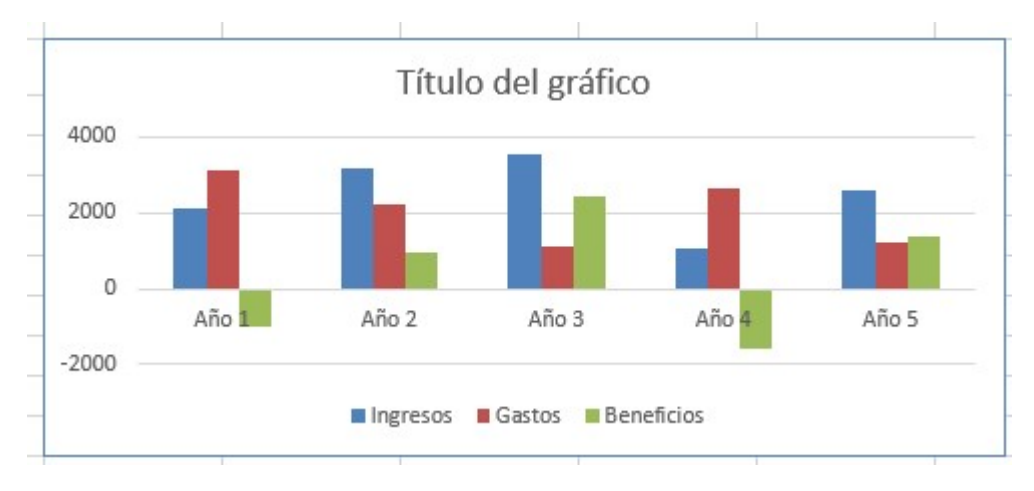

| Nombre de la serie | Tipo de gráfico  | Eje secundario |
|--------------------|------------------|----------------|
| Ingresos           | Columna agrupada | · 🗉            |
| Gastos             | Columna agrupada |                |
| Beneficios         | Lineas           |                |

Ahora, vamos a ver cómo podemos personalizar los marcadores de un gráfico de líneas, tenemos aquí un ejemplo preparado.

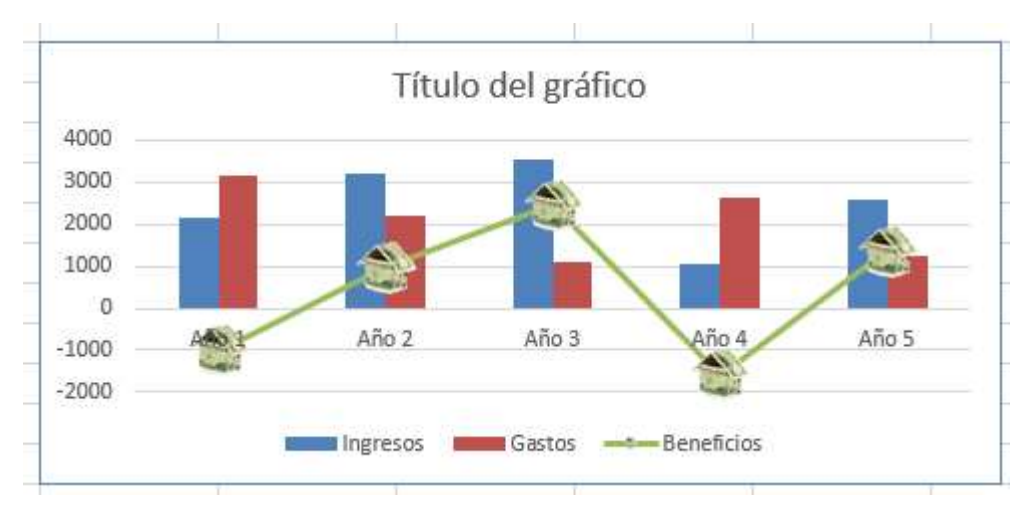

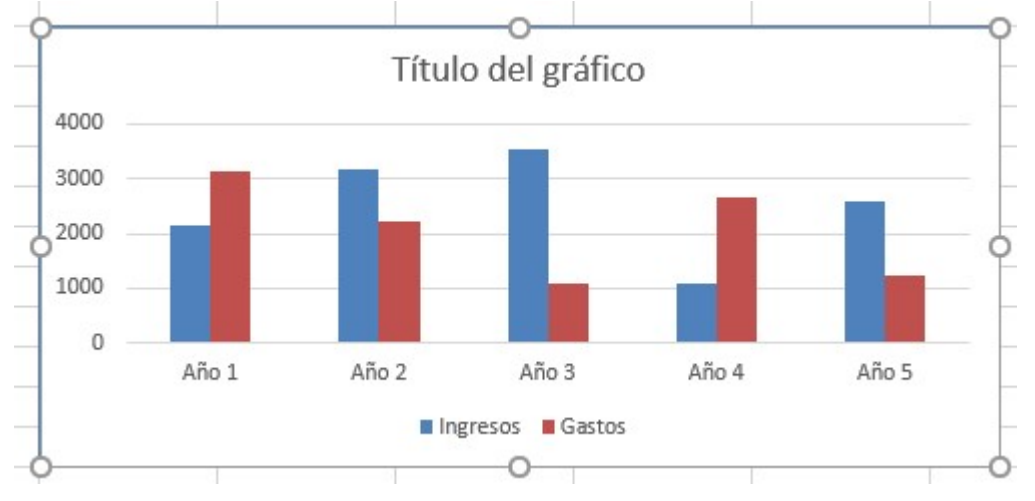

Vemos un gráfico, que tiene un gráfico representado por una línea, y, tiene marcadores.

Estos marcadores ya están personalizados, pero, vamos a empezar desde el principio.

Seleccionamos toda la serie, cuando vemos que todos los marcadores están seleccionados, presionamos suprimir.

Vamos ahora a convertir cualquiera de las columnas en un gráfico de líneas con marcador.

Vamos a cambiar tipo de grafico – cuadro combinado, por ejemplo, la azul, y, seleccionamos línea con marcador.

Aceptamos.

Miguel Ángel Franco García Página 4 | 14

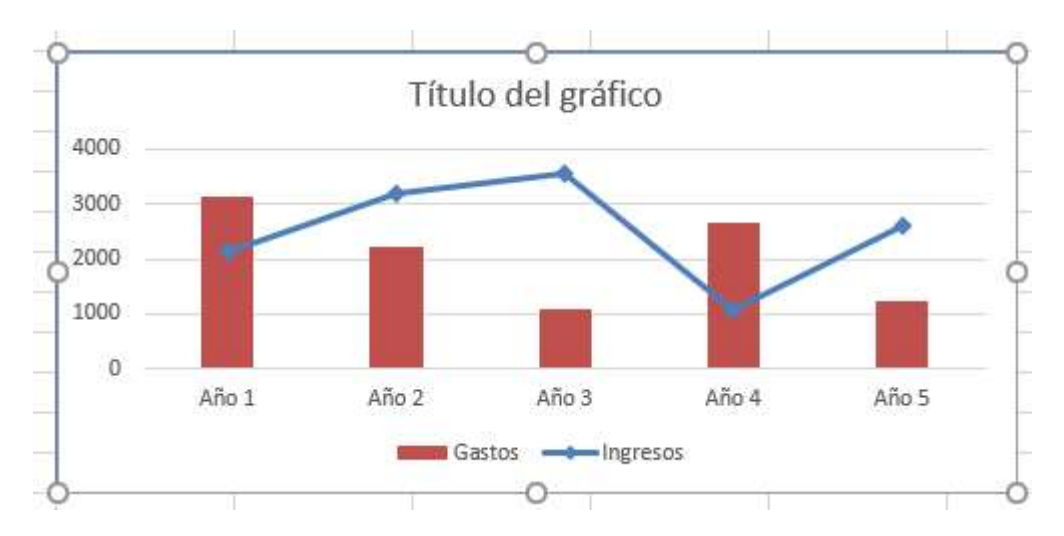

Seguidamente, con cualquiera de las imágenes que tenemos preparado.

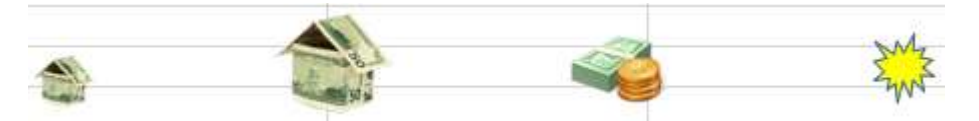

Seleccionamos, por ejemplo, esta y <CTRL> <C>.

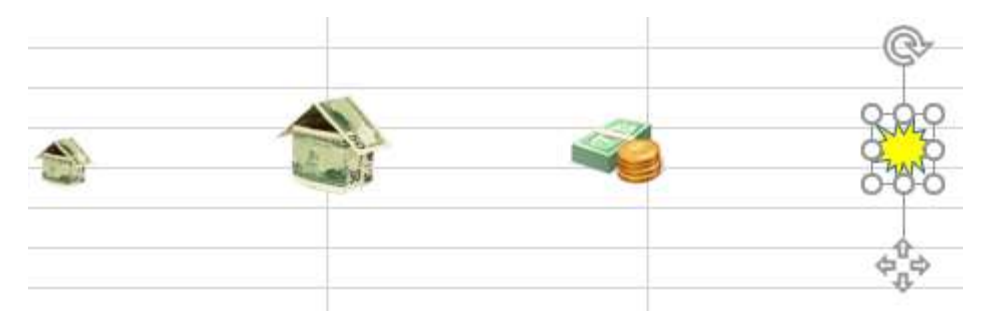

Miguel Ángel Franco García Página 5 | 14

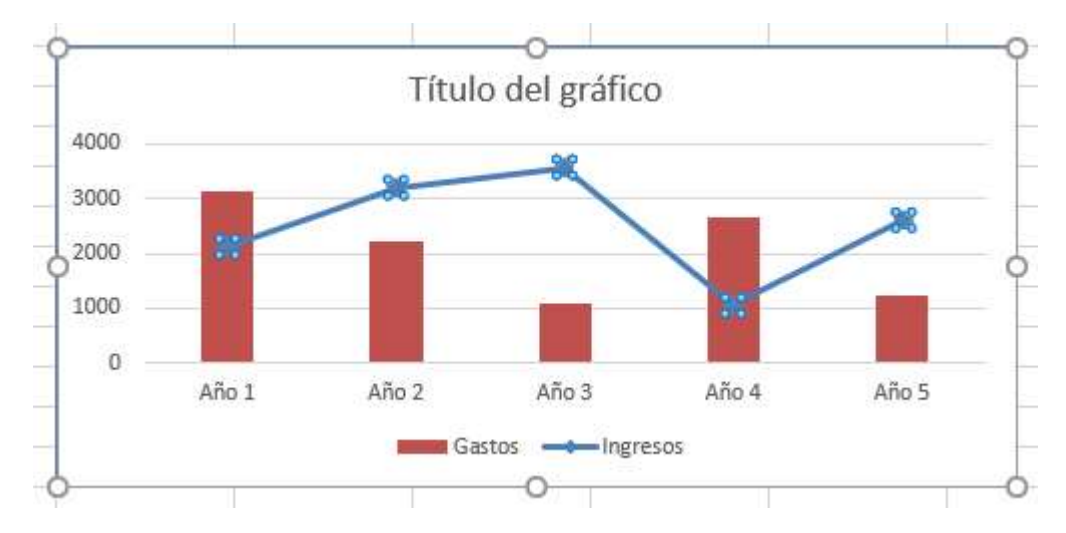

Ahora, seleccionamos uno de los marcadores del grafico de línea.

Hacemos <CTRL> <V>, pegamos, con el resultado que podemos apreciar.

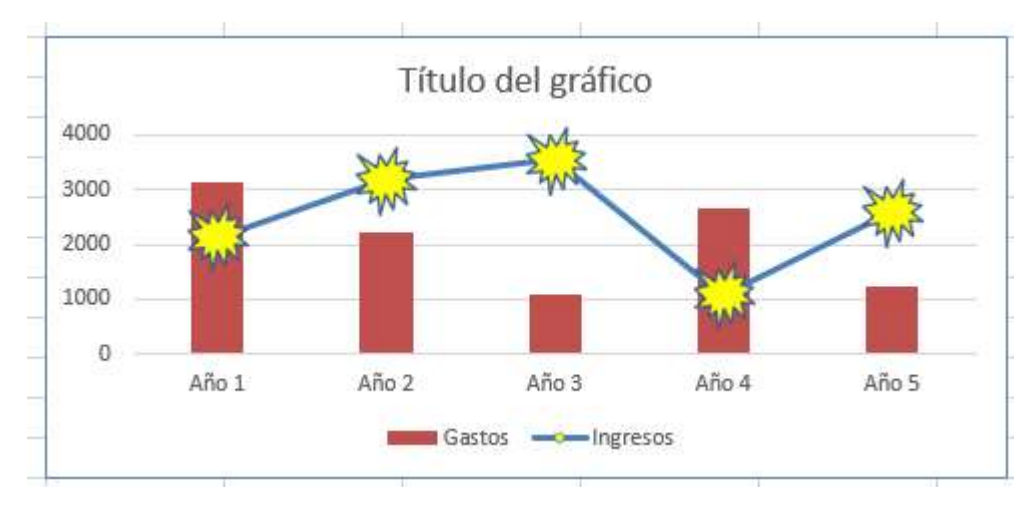

Miguel Ángel Franco García Página 6 | 14

Ya podemos cambiar fácilmente el marcador, si la imagen seleccionada la hacemos más grande, también se vera mas grande en el marcador.

Vayamos ahora al siguiente truco, que es redondear los bordes de un gráfico.

En Excel 2007 y 2010, era ligeramente distinto, teníamos que acceder a formato del a rea del gráfico, y, dentro del menú de estilos de bordes, teníamos esquinas redondeadas.

| Relleno                   | Estilos de borde                  |  |
|---------------------------|-----------------------------------|--|
| Color del borde           | Ancho: 0,75 pto 🚖                 |  |
| Estilos de borde          | Tipo compuesto:                   |  |
| Sombra                    | Tipo de guión:                    |  |
| Iluminado y bordes suaves | Tipo de remate: Plano 💌           |  |
| Formato 3D                | Tipo de combinación: Redondo 👻    |  |
| Tamaño                    | Configuración de flechas          |  |
| Propiedades               | Tipo de inicio:                   |  |
| Texto alternativo         | Tamaño inicial: 🔲 🛪 Tamaño final: |  |

En el caso de Excel 2013, o, superior, tenemos que seleccionar el grafico con el botón derecho, y, seleccionar formato del área del gráfico.

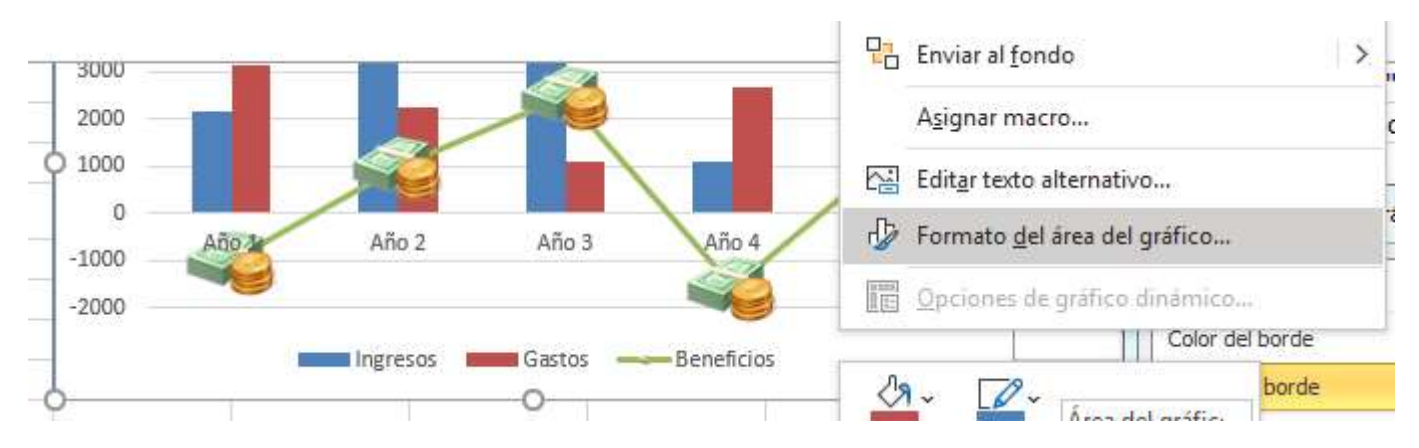

Pero en vez de un cuadro de dialogo como antes, ahora, aparece un panel a la derecha.

Tenemos que desplegar la opción borde., y, abajo tenemos esquinas redondeadas. Podemos apreciar la diferencia en el grafico.

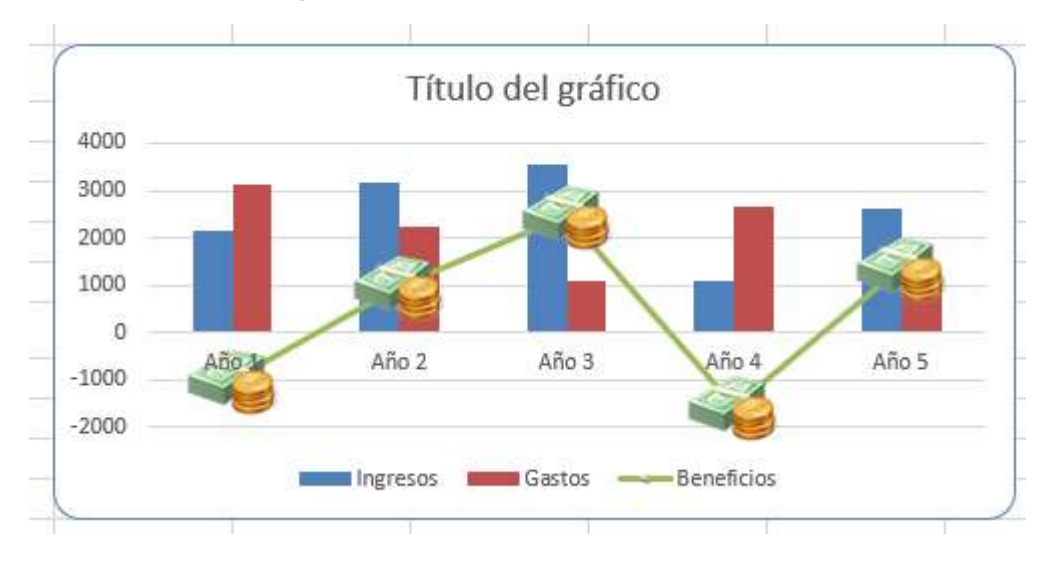

Miguel Ángel Franco García Página 8 | 14

Ahora, vamos con una personalización de gráficos, que no muchos usuarios conocen.

Se trata de asignar un color rojo a los números negativos que pudiera haber en un eje vertical.

También, en Excel 2007, y, 2010, el proceso es ligeramente distinto, pero mas que otra cosa, porque el formato del cuadro de dialogo es algo distinto.

En el caso de Excel 2013, o, superior debemos de seleccionar cualquier numero del eje vertical, y, elegir dar formato al eje con el botón alternativo del raton.

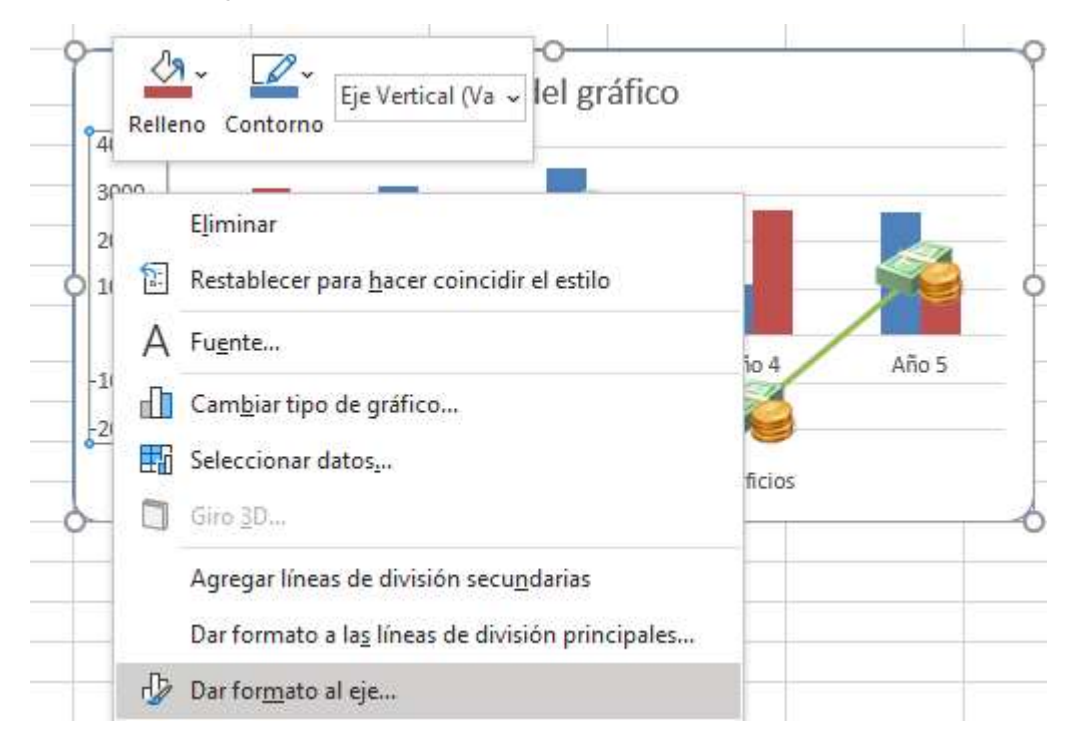

Miguel Ángel Franco García Página 9 | 14

Ahora, es cuando viene la ligera diferencia con Excel 2007, y, 2010, porque ahora nos aparece el panel de formato de eje a la derecha.

De los cuatro apartados que hay.

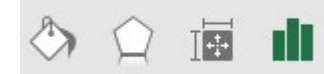

Tenemos que estar en opciones de eje.

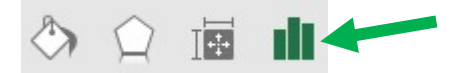

Podemos contraer opciones de eje.

- Opciones del eje
- Marcas de graduación
- Etiquetas
- Número

Y, extender número.

En categoría, seleccionamos personalizado.

| General      |  |
|--------------|--|
| General      |  |
| Número       |  |
| Moneda       |  |
| Contabilidad |  |
| Fecha        |  |
| Hora         |  |
| Porcentaje   |  |
| Fracción     |  |
| Científico   |  |
| Texto        |  |
| Especial     |  |

En tipo debemos de elegir un formato que todavía no esta.

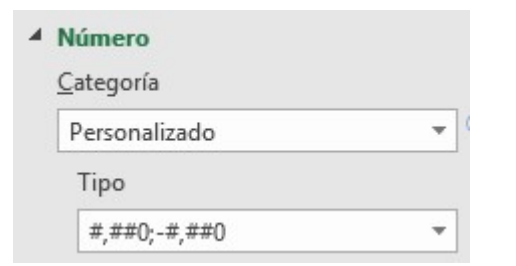

Para poder agregarlo, lo escribimos aquí:

| #,##0;[Rojo]#,##0           | - |
|-----------------------------|---|
| Código de format <u>o</u> 🕕 |   |
|                             | - |

#### Hacemos clic en agregar.

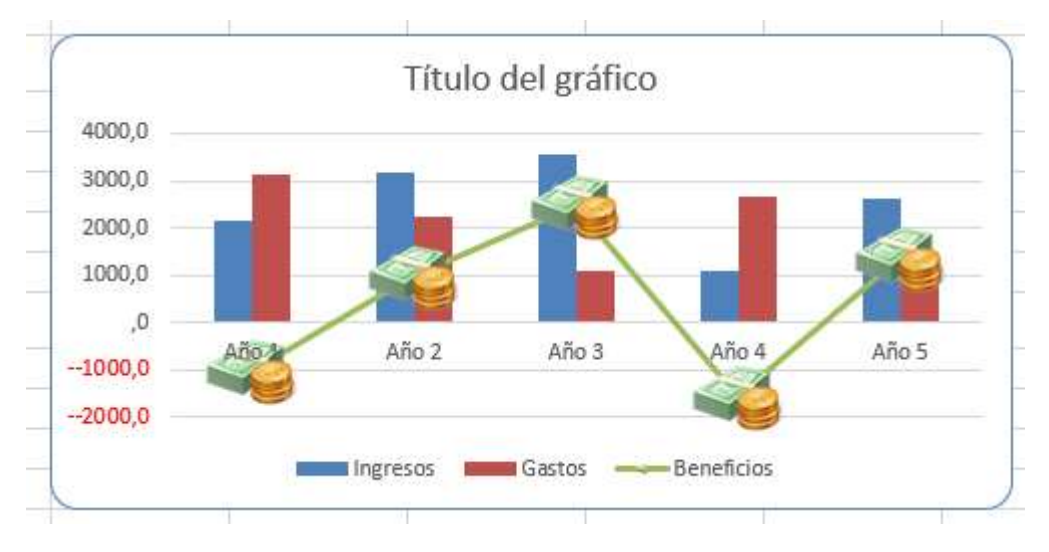

Podemos ver que el formato tiene dos partes, la que esta a la izquierda de este punto y coma, y, la que está a la derecha.

La que esta a la derecha, que esta destinada a los números negativos, vemos que la palabra rojo, aparece entre corchetes, y, después un signo negativo, y, el formato personalizado del número.

Lo que significa que para los números positivos, que es la parte izquierda, van a aparecer con el color normal, y, los negativos de color rojo.

Por último, vamos a aprender a separar y girar una porción de un gráfico circular.

Para girar el grafico, debemos de seleccionar una de las porciones con el botón derecho, y, seleccionar dar formato a serie de datos.

Obtenemos un panel a la derecha, Enel cual vemos que hay un deslizante para poder seleccionar el angulo del primer sector, podemos ir probando, y, en tiempo real vemos el resultado.

Cuando tengamos el ángulo deseado, solo nos quedaría separar esa porción, que es muy fácil, si hacemos un segundo clic en una porción, el primer clic selecciona todo, el segundo clic, solo una porción, nada mas que tenemos que arrastrar hacia el exterior.

Miguel Ángel Franco García Página 14 | 14